## LLENADO DE SUS DATOS EN CENEVAL PARA OBTENER LA FICHA

- **1.-** Debes ir al siguiente link y llenar tus datos  $\rightarrow$  <u>http://registroenlinea.ceneval.edu.mx/RegistroLinea/indexCerrado.php</u>
- **2.-** Llene la información que a continuación se indica.

| EPRES - Licenciatura en Educación Prescolar<br>EP - Licenciatura en Educación primaria | Capture su<br>Matricula asignada                                                                                                    | EDUCACION Y DEPORTE (ESTADO DE<br>CHIHUAHUA)                                                                                                    |
|----------------------------------------------------------------------------------------|----------------------------------------------------------------------------------------------------|----------------------------------------------------------------------------------------------------|
|                                                                                        | INGRESE LOS                                                                                                    | SIGULENTES DATOS:                                                                                                    |
| Institución:                                                                           | SECRETARÍA DE EDUCACIÓN Y DEPORTE (ESTADO DE CHIHUAHUA)                                                                                                    | Selección la licenciatura de preferencia, que indico                                                                                                    |
| Matrícula:                                                                             | 10000                                                                                                    | Flores Magón" Fichas 2021 PRE-REGISTRO, solo se                                                                                                    |
| Programa/Carrera:                                                                      | LEP - Licenciatura en Educación primaria                                                                                                    | oferta las Licenciaturas en Educación Primaria y<br>Prescolar.                                                                                                    |
| Campus/Facultades/Escuelas                                                             | SECRETARÍA DE EDUCACIÓN Y DEPORTE (ESTADO DE CHIHUAHUA) 🗸                                                                                                    |                                                                                                    |
| onde desea inscribirse:<br>Ina vez registrado, usted mismo pod                         | Campus<br>SECRETARÍA DE EDUCACIÓN Y DEPORTE (ESTADO DE CHIHUAHUA) - E<br>SECRETARÍA DE EDUCACIÓN Y DEPORTE (ESTADO DE CHIHUAHUA) - E<br>SECRETARÍA DE EDUCACIÓN Y DEPORTE (ESTADO DE CHIHUAHUA) - I<br>SECRETARÍA DE EDUCACIÓN Y DEPORTE (ESTADO DE CHIHUAHUA) - I | SCUELA NORMAL EXPERIMENTAL "MIGUEL HIDALGO"<br>SCUELA NORMAL PARTICULAR "YERMO Y PARRES"<br>SCUELA NORMAL RURAL "RICARDO FLORES MAGÓN"<br>NSTITUCIÓN BENEMÉRITA Y CENTENARIA, ESCUELA NO |
| Seleccione Secretaria de Educación y D<br>(ESTADO DE CHIHUAHUA) – ESCUELA N            | eporte<br>IORMAL                                                                                                    | Aceptar                                                                                                    |
| RURAL "RICARDO FLORES MAGÓN"                                                           |                                                                                                    |                                                                                                    |

Seleccione SECRETARIA DE

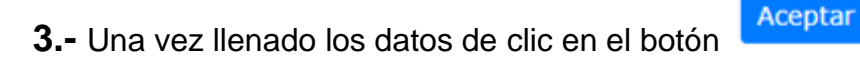

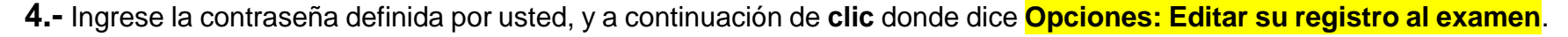

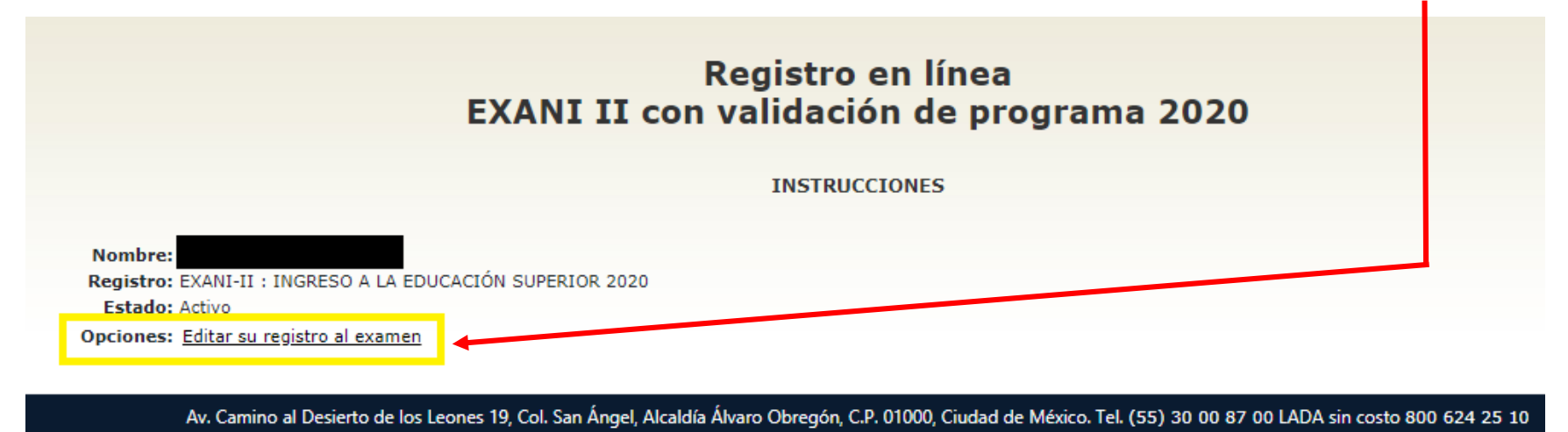

Inicie con el llenado de su información personal, si en los datos, no encuentra su localidad o dirección, seleccione la más cercana.

Aviso de privacidad

**5.-** Al finalizar Imprima 2 tantos de su Ficha, y pegue su fotografía en ambas, llevar credencial que acredite su identidad junto con su ficha.

**NOTA:** Se debe presentar a realizar su examen de ingreso en la SEDE que solicito en el Formulario, y NO en las instalaciones de la Escuela Normal Rural Ricardo Flores Magón.

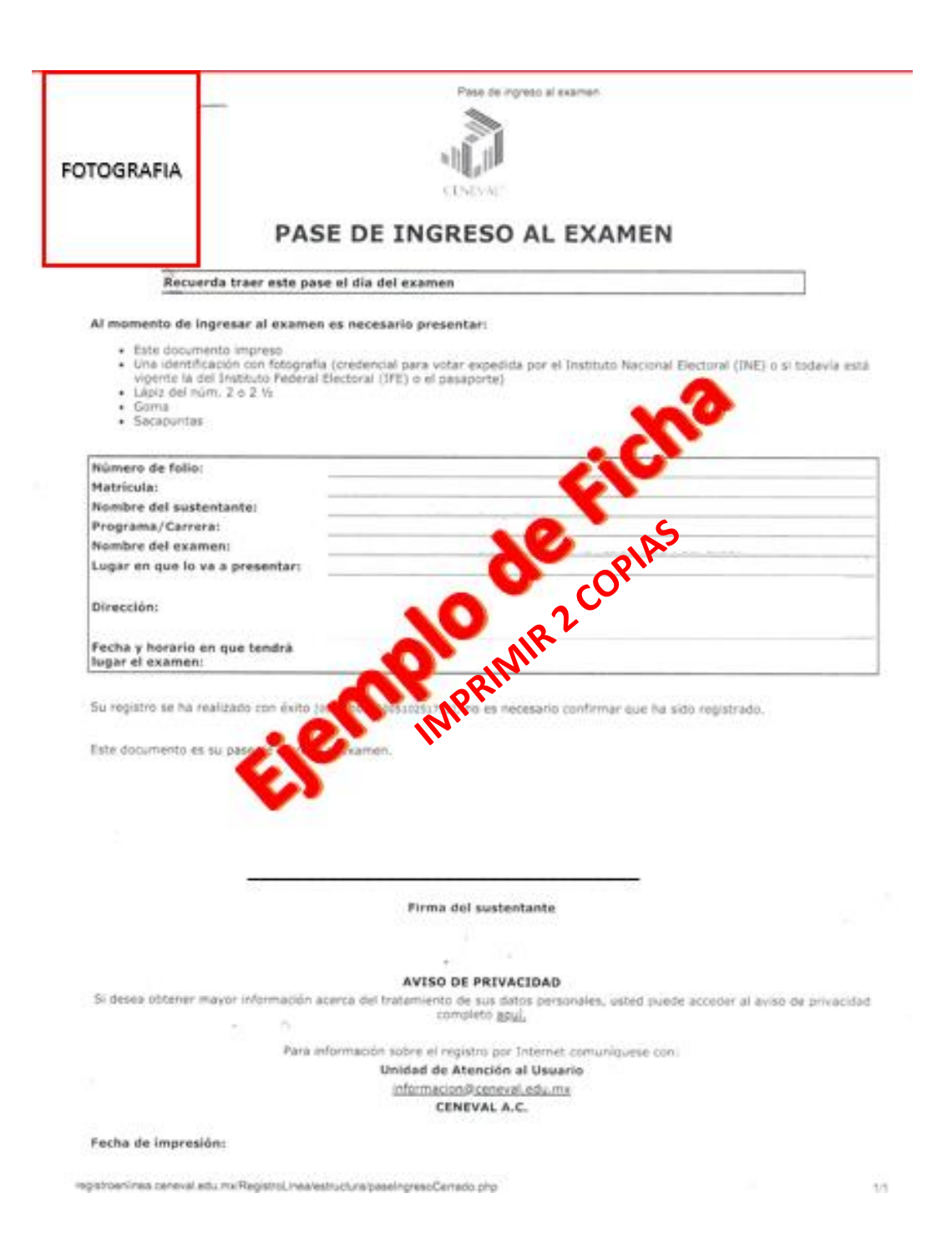